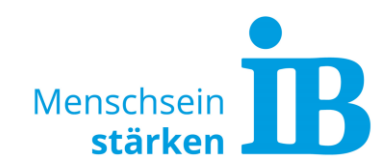

# **IB-Websites – Angabe von E-Mail-Adressen** Umgang mit öffentlich einsehbaren E-Mail-Adressen auf unseren Websites

Öffentliche einsehbare E-Mail-Adressen bergen ein hohes Risiko, da sie für Phishing-Zwecke missbraucht werden können.

Um das Ausspähen von E-Mail-Adressen über unsere Websites zu verhindern, werden E-Mail-Felder dort nun automatisch verschlüsselt.

Damit die Verschlüsselung erfolgen kann und das Phishing-Risiko minimiert wird, beachten Sie bei der Angabe von E-Mail-Adressen auf unseren zentralen IB-Websites bitte folgende Hinweise:

### 1. Eingabe im Redaktionstool

Die Eingabe von E-Mail-Adressen im Redaktionstool sollte nur noch über die dafür vorgesehen E-Mail-Felder erfolgen. Folgende Felder stehen hier zur Verfügung:

• Benutzer/Ansprechpartner

| B                                                                                                | Redaktionstool - 2.9.6 | kluepfel.sarah<br>Mein Profil J Abmelden<br>17.02.2023 10:05:08<br>Hilfe/FAQ<br>Dokumentation |
|--------------------------------------------------------------------------------------------------|------------------------|-----------------------------------------------------------------------------------------------|
| rganisationseinheit v Regionen innerhalb der OEs v Standort v Angebot v Kategorie v Jobs (FWD) v | Medien · Navigation    | ~ Benutzer ~                                                                                  |
| atabase Clear Cache Hilfe/FAQ                                                                    |                        |                                                                                               |
| Ilgemeine Informationen Erweiterte Angaben Angaben zur Person                                    |                        |                                                                                               |
| Vorname                                                                                          |                        |                                                                                               |
| Max                                                                                              |                        |                                                                                               |
| Nachname                                                                                         |                        |                                                                                               |
| Muster                                                                                           |                        |                                                                                               |
| Namenszusatz/Portion                                                                             |                        |                                                                                               |
| Geschlecht<br>male V                                                                             |                        |                                                                                               |
| Firma<br>Internationaler Bund e.V.                                                               |                        |                                                                                               |
| Email<br>muster@ib.de                                                                            |                        |                                                                                               |

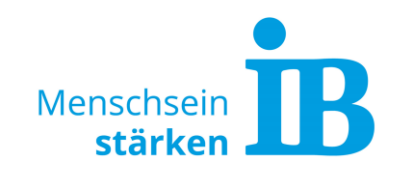

### • Standort-Adresse

| İB                                                                                                    |                                  |              |                                | Redak                      | tionstool - 2.9.6              | kluepfel.<br>Mein Profi<br>17.02.202<br>Hilfe | sarah<br>  Abmelden<br> 3 10:13:21<br>/FAQ<br>umentation |
|----------------------------------------------------------------------------------------------------|----------------------------------|--------------|--------------------------------|----------------------------|--------------------------------|-----------------------------------------------|----------------------------------------------------------|
| Organisationseinheit v Regionen innerh<br>Database Clear Cache Hilfe/FAQ                                    | alb der OEs 👻 Standort 👻 Angebot | ~ Kategorie  | <ul> <li>Jobs (FWD)</li> </ul> | <ul> <li>Medien</li> </ul> | <ul> <li>Navigation</li> </ul> | <ul> <li>Benut</li> </ul>                     | zer ~                                                    |
| Standort bearbeiten -                                                                                       | Test                             | Kategorie    | Sortierung                     | Förderung                  | Kooperation                    | spartner                                      | Benutzerelem >                                           |
| Name                                                                                                    |                                  | Kurzn        | amo                            | . or dor drig              |                                | - Partarer                                    |                                                          |
| Test                                                                                                    |                                  | Test         |                                |                            |                                |                                               |                                                          |
| Regionen innerhalb der OES<br>Test<br>Online<br>[Alle erweitern]<br>SEO Angaben<br>Tags<br>Kurzbeschreibung | ~                                |              |                                |                            |                                |                                               |                                                          |
| Beschreibung                                                                                                |                                  |              |                                |                            |                                |                                               |                                                          |
| Adresse und weitere Kontaktdaten                                                                            |                                  |              |                                |                            |                                |                                               | ~                                                        |
| Bundesland*                                                                                                 |                                  | $\mathbf{N}$ | Telefon                        | 6                          |                                |                                               |                                                          |
| Deutschland                                                                                                 |                                  |              |                                | -                          |                                |                                               |                                                          |
| Straße*                                                                                                    |                                  |              | Email                          |                            |                                |                                               |                                                          |
| Straße 35                                                                                                   |                                  |              |                                |                            |                                |                                               |                                                          |
| Postleitzahl*                                                                                               |                                  |              |                                |                            |                                |                                               |                                                          |
| 03456                                                                                                    |                                  |              |                                |                            |                                |                                               |                                                          |

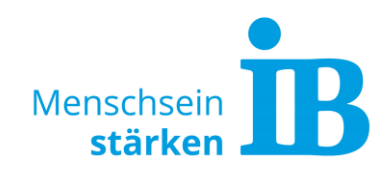

### Kontaktformular

Das Kontaktformular kann sowohl über eine Standort- als auch eine Angebotsseite eingebunden werden:

| İB                                                                      |                                 |                               |                                                                                                    | Redak      | tionstool - 2.9.6              | kluepfel.<br>Mein Profi<br>17.02.200<br>Hilfe | sarah<br>I   Abmelden<br>23 10:13:21<br>/FAQ<br>umentation |
|-------------------------------------------------------------------------|---------------------------------|-------------------------------|----------------------------------------------------------------------------------------------------|------------|--------------------------------|-----------------------------------------------|------------------------------------------------------------|
| rganisationseinheit v Regionen innerha<br>atabase Clear Cache Hilfe/FAQ | lb der OEs 🤟 Standort - Angebot | <ul> <li>Kategorie</li> </ul> | ~ Jobs (FWD)                                                                                                    | ) ~ Medien | <ul> <li>Navigation</li> </ul> | ~ Benut                                       | izer ~                                                     |
| andort bearbeiten - T                                                   | est                             | ( 16-4                        | Continuous de la continuous de la continuo | Findance   | 16                             |                                               | Providence land                                            |
| Migemeine informationen Medien                                          | Zugeoranete Angebote/Standorte  | Kategorie                     | Sortierung                                                                                                    | Forderung  | Kooperation                    | spartner                                      | Benutzereien                                               |
| Name                                                                    |                                 | Kurzna                        | ime                                                                                                    |            |                                |                                               |                                                            |
| Regionen innerhalb der OEs                                              |                                 | 1651                          |                                                                                                    |            |                                |                                               |                                                            |
| Test                                                                    | ~                               |                               |                                                                                                    |            |                                |                                               |                                                            |
| ⊃Online<br>[Alle erweitern]                                             |                                 |                               |                                                                                                    |            |                                |                                               |                                                            |
| SEO Angaben                                                             |                                 |                               |                                                                                                    |            |                                |                                               |                                                            |
| Tags                                                                    |                                 |                               |                                                                                                    |            |                                |                                               |                                                            |
| Kurzbeschreibung                                                        |                                 |                               |                                                                                                    |            |                                |                                               |                                                            |
| Beschreibung                                                            |                                 |                               |                                                                                                    |            |                                |                                               |                                                            |
| Adresse und weitere Kontaktdaten                                        |                                 |                               |                                                                                                    |            |                                |                                               |                                                            |
| Ansprechpartner                                                         |                                 |                               |                                                                                                    |            |                                |                                               |                                                            |
| Kontaktformular                                                         |                                 |                               |                                                                                                    |            |                                |                                               | ~                                                          |
| Kontaktformular anzeigen? —<br>An welche Email soll die Kontaktar       | nfrage gesendet werden          |                               |                                                                                                    |            |                                |                                               |                                                            |

<u>Fließtext</u>

Wenn es notwendig ist, im Fließtext E-Mail-Adressen anzugeben, können diese über einen sogenannten TAG verschlüsselt werden. Der benötigte TAG lautet: ###IBMAILTOSTART###Mailadresse###IBMAILTOEND###

Die Bezeichnung Mailadresse muss durch die gewünschte Mail-Adresse ersetzt werden.

Bitte beim Kopieren dieses TAGs und dem einfügen der Mailadresse darauf achten, dass keine Styles übernommen werden. Um alle Styles zu löschen, den TAG kopieren im Editor einfügen und von dort wieder herauskopieren:

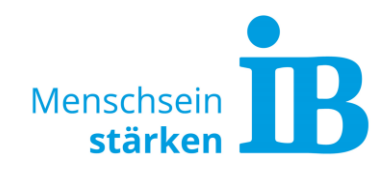

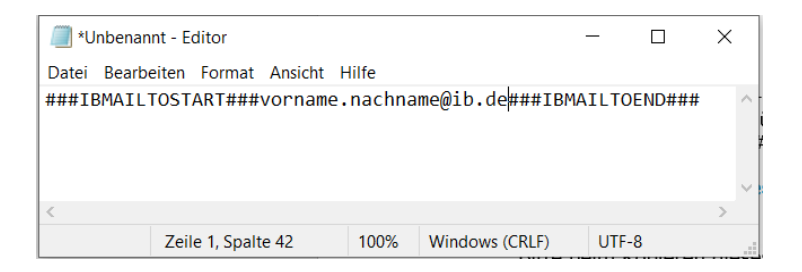

Der vollständig kopierte TAG an der gewünschten Stelle im Fließtext einfügen und speichern:

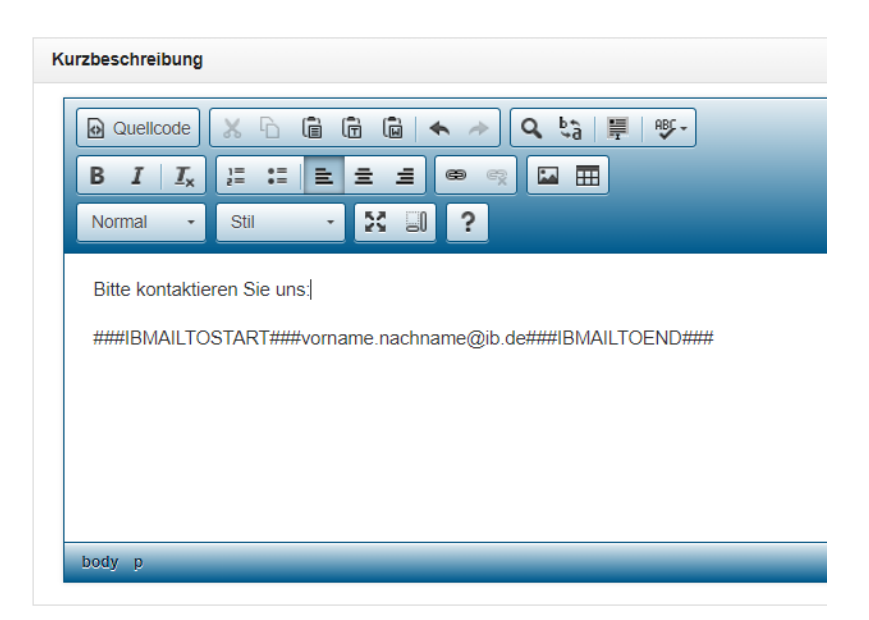

Die Ansicht auf der Website erscheint wie folgt:

Bitte kontaktieren Sie uns:

E-Mail schreiben

## 2. Eingabe in Typo3

Kontaktformular

Bei Eingabe der E-Mail-Adresse im Kontaktformular wird die Verschlüsselung automatisch vorgenommen. Über den Button "+ Inhalt" kann ein Kontaktformular eingefügt werden:

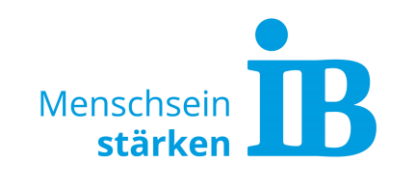

| III.5.23                                      |                                                         | <b>¢</b> Q                     |
|-----------------------------------------------|---------------------------------------------------------|--------------------------------|
| Suchbegriff eingeben                          | Pfad: <u>äger der Jugend Sozia</u><br><b>Test [561]</b> | - und Bildungsarbeit e.V./ 🍙 🔶 |
| V [V11] Internationaler Bund                  | <b>1</b>                                                | ۶ ،                            |
| ► 😈 Freier Träger der Jugend-, Sozial- und Bi | Test 🖋                                                  |                                |
|                                               | Header                                                  | 1                              |
|                                               | + Inhalt                                                |                                |
|                                               | IB Header Page Slider                                   |                                |
|                                               |                                                         |                                |
|                                               | + Inhalt                                                | _                              |
|                                               | Inhalt                                                  | <u> </u>                       |
|                                               | 1 Innar                                                 |                                |

| Neues   | Inhaltseleme                     | ent erstellen                              |             |                         |                                                                                                    | ×   |
|---------|----------------------------------|--------------------------------------------|-------------|-------------------------|----------------------------------------------------------------------------------------------------|-----|
| Filtern | nach:  Suche                     | e nach einem beliebigen In                 | haltstyp    |                         |                                                                                                    | ] ^ |
| IB Cor  | ntent elements                   | Typischer Seiteninhalt                     | IB Jobs     | Plug-Ins                | Besondere Elemente                                                                                                |     |
| ſ.      | Header Page 9<br>Headerbereich - | Slider<br>• Fügt einen Image Slider (      | ein 🚺       | Bubb<br>Conte<br>Textb  | <b>le Slider</b><br>entbereich - Zweizeiliger Slider für Bilder und<br>lasen                                      |     |
| ſ.      | Akkordeon<br>Contentbereich      | - Wiederholbares Akkorde                   | onelement 🚺 | Stand<br>Conte<br>unter | <b>dard Textelement + Tabelle</b><br>entbereich - Konfigurierbares Textelement mit<br>schiedlichen Spaltenlayouts |     |
| ſ.      | Mediaelement<br>Content - und H  | leadbereich - Bild, Video/Y                | 'outube     | Conte<br>Conte          | entslider<br>ent - Bilder oder Textslider                                                                         |     |
| ſ.      | Kontaktformu<br>Content - Allger | <b>lar</b><br>neines Kontaktformular       | ſ           | Kach<br>Conte           | <b>eln</b><br>ent - Kacheln                                                                                       |     |
| ſ.      | DB Product List                  | st                                         | ſ           | DB Jo                   | o <b>b Modul</b><br>Ib Liste und Einzelansicht                                                                    |     |
| ſ.      | ENAIP Enrolln<br>Registrierungsp | n <b>ent Modul</b><br>ross der ENAIP-Seite |             |                         |                                                                                                    | -   |

• <u>Fließtext</u>

Wenn im Fließtext E-Mail-Adressen angeben werden, können diese über einen sogenannten TAG verschlüsselt werden. Der benötigte TAG lautet: ###IBMAILTOSTART###Mailadresse###IBMAILTOEND###

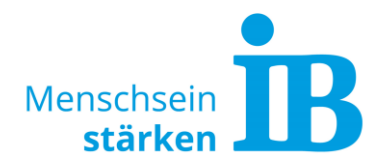

Die Bezeichnung Mailadresse muss durch die gewünschte Mail-Adresse ersetzt werden.

Bitte beim Kopieren dieses TAGs und dem einfügen der Mailadresse darauf achten, dass keine Styles übernommen werden. Um alle Styles zu löschen, den TAG kopieren im Editor einfügen und von dort wieder herauskopieren:

| / *Unbena   | nnt - Editor          |          |                 | _    |         | × |              |
|-------------|-----------------------|----------|-----------------|------|---------|---|--------------|
| Datei Bearl | beiten Format Ansicht | Hilfe    |                 |      |         |   |              |
| ###IBMAI    | TOSTART###vornam      | e.nachna | ame@ib.de###IBM | AILT | OEND### |   | $\wedge$     |
|             |                       |          |                 |      |         |   |              |
|             |                       |          |                 |      |         |   |              |
|             |                       |          |                 |      |         |   | $\checkmark$ |
| <           |                       |          |                 |      |         | > |              |
|             | Zeile 1, Spalte 42    | 100%     | Windows (CRLF)  | UTF  | -8      |   |              |

Der vollständig kopierte TAG an der gewünschten Stelle in Typo3 im Fließtext einfügen und speichern:

| Layout of T | ext Columns       |   |        |                          |               |     |     |
|-------------|-------------------|---|--------|--------------------------|---------------|-----|-----|
| 100%        | ~                 |   |        |                          |               |     |     |
| Text Col 1  |                   |   |        |                          |               |     |     |
| Stil        | Format            | B | I ×a   | <b>X</b> <sup>2</sup> ]= | -≣ <b>!99</b> | £ ± | 3 8 |
| Quelloo     | de                |   |        |                          |               |     |     |
| Bitte kont  | aktieren Sie uns: |   |        |                          |               |     |     |
| ###IDMA     |                   |   | chnomo | ⊗ib do###                | ND###         |     |     |

Die Ansicht auf der Website erscheint wie folgt:

Bitte kontaktieren Sie uns:

E-Mail schreiben

## **3. Allgemeiner Hinweis**

Wenn E-Mail-Adressen unverschlüsselt auf unseren Websites verwendet werden, sollten unbedingt einrichtungsbezogene- oder funktionsbezogene E-Mail-Adressen verwendet werden (z.B. datenschutz@ib.de). Bitte vermeiden Sie die Angabe von personenbezogenen E-Mail-Adressen (vorname.nachname@ib.de) auf Websites.